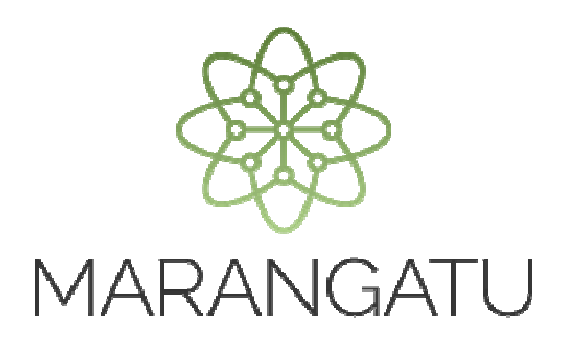

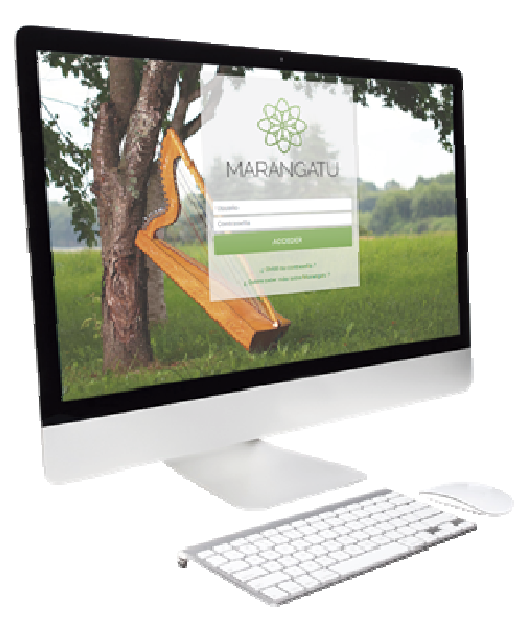

#### INSCRIPCIÓN TERCERO AUTORIZADO (EMPRESA DE CONTABILIDAD)

A través del Sistema Marangatu

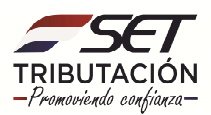

PASO 1: Ingrese al Sistema Marangatú con su Usuario y Clave de Acceso.

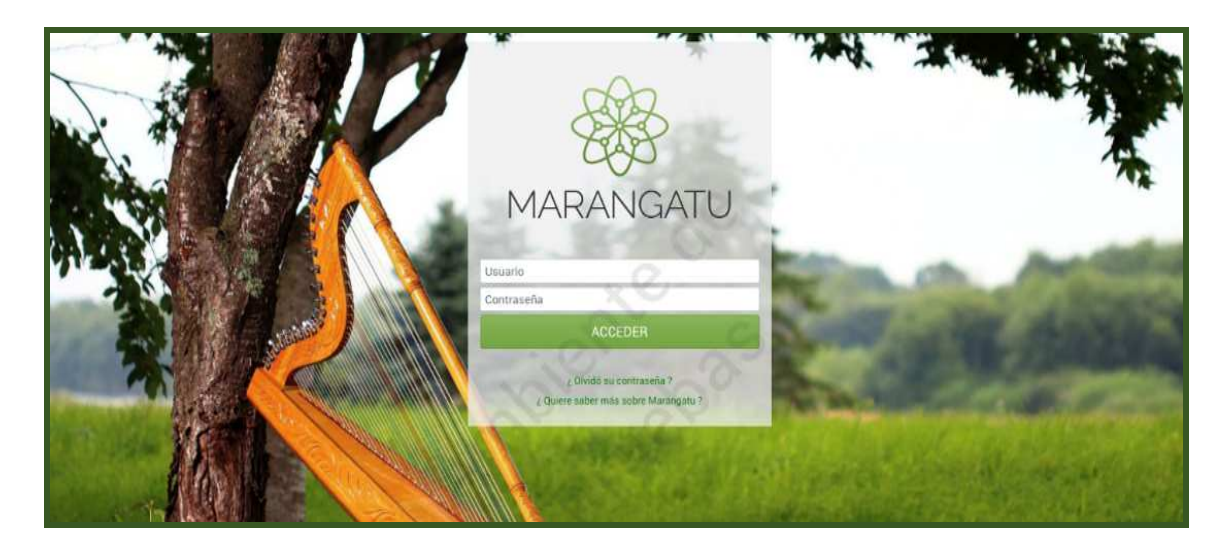

PASO 2: En el menú principal seleccione el módulo Terceros Autorizados/ Inscripción como Tercero Autorizado.

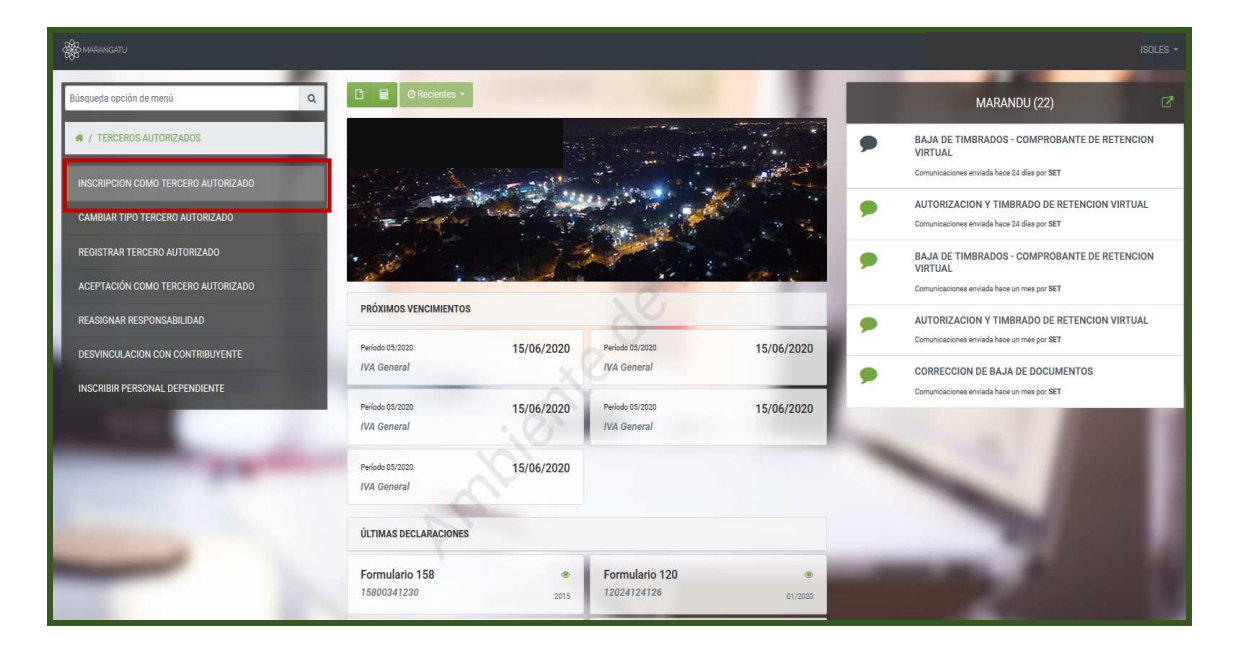

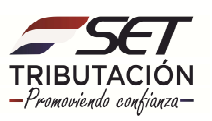

**PASO 3:** A continuación, en la pestaña Identificación el sistema le desplegará las opciones habilitadas, debe seleccionar la opción **Empresa de Contabilidad.** 

| Se Marangatu | ,                                                                                                    |                                                                                                    |          | A SONSOLES + |
|--------------|----------------------------------------------------------------------------------------------------|----------------------------------------------------------------------------------------------------|----------|--------------|
|              |                                                                                                    | INSCRIPCIÓN TERCERO AUTORIZADO                                                                           |          |              |
|              | Identificación Detalles Adjuntos                                                                               | > orbe                                                                                                   | 1        |              |
|              | PERSONAL INDEPENDIENTE                                                                                         | EMPRESA DE CONTABILIDAD                                                                                  | 41       |              |
| 100          | AUDITOR EXTERNO IMPOSITIVO                                                                                     | SOCIEDAD DE AUDITORIA                                                                                    |          |              |
|              | 6                                                                                                    |                                                                                                    |          |              |
|              | Subsecretaria de Estado da Tributación<br>• Yegres eng Mcal Lopez<br>• Honario de Atención: de 07:30 a 13.00hs | Contacto<br>- Cull Center (921) 417.7000<br>- Oficinas<br>- Piepuntas Frecuentes<br>- Asistencia Técnica | ¥ f tota |              |

**PASO 4:** Luego, en la pestaña Detalles, deberá seleccionar el Área de Especialización en la cual se desempeña dicha Empresa de Contabilidad, presionando la flecha de color verde pasará a la siguiente columna como habilitado. Finalizada la selección deberá presionar el botón **Siguiente.** 

| 100 | INSCRIPCIÓN TERCERO AUTORIZADO                                                         |
|-----|----------------------------------------------------------------------------------------|
|     | Representado por VICTOR MUL ROMERO SOLIS (************************************         |
| -   | AREAS DE ESPECIALIZACIÓN Bisqueda Q Bisqueda Q GESTIÓN ADMINISTRATIVA GESTIÓN JURIDICA |
|     | GESTIÓN DE AUDITORÍAS                                                                  |
|     |                                                                                        |

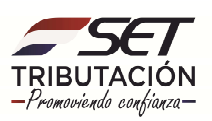

**PASO 5:** Luego, en la pestaña Personas, el sistema le pedirá completar los datos personales dando clic en la opción **Agregar.** 

| A MARANGATU                                                                                                    |                                | Ø mié.01 jul. 09.3                    | E + |
|----------------------------------------------------------------------------------------------------|--------------------------------|---------------------------------------|-----|
|                                                                                                    | INSCRIPCIÓN TERCERO AUTORIZADO | 25                                    | 1   |
|                                                                                                    | Topo de Terroro                | EMPRESA DE CONTABILIDAD               |     |
| Detailes Personas                                                                                                    |                                | + Agregar                             |     |
| and the second second se | TORALES<br>3208133<br>27 color | 1                                     |     |
| € Atrás                                                                                                    | án Costarto                    | Confirmar Datos y Adjuntar Documentos |     |
| Subecurearia de Estado de Titolada     * Yegrios ésig Moai: Labrez     * Horario de Atención: de 07:30 a 13                                                                                                    |                                | × Cerrar Vertana                      |     |

PASO 6: Una vez completado los campos debe hacer clic en la opción Guardar.

| & MARANGATU |                                        |                  | _                |                         |       |  |
|-------------|----------------------------------------|------------------|------------------|-------------------------|-------|--|
|             |                                        | INSCRIPCIÓN TERC | ERO AUTORIZADO   | 5                       | - 1   |  |
|             |                                        |                  | Tipo de Tercero  | EMPRESA DE CONTABILIDAD |       |  |
|             | Identificación Detalles Perso          | nas Adjuntos     | R                |                         |       |  |
|             | Información<br>Cédula Nor              | nbre             | Apellido Paterno | Apellido Materno        | 7 100 |  |
| 100         | Responsabilidad Gra                    | do Académico     | •                |                         | 1.000 |  |
|             | ¥ Cancelar                             | 201              |                  | ✓ Guardar               |       |  |
|             | Subsecretaría de Estado de Tributación | Contacto         |                  | vr f ఊ                  |       |  |
|             |                                        |                  |                  | X Cerrar Ventana        |       |  |

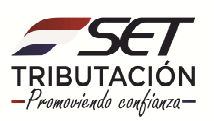

**PASO 7:** Automáticamente el sistema guardará la información que puede ser editada seleccionando el botón Editar o bien para finalizar el proceso presione la opción **Confirmar Datos y Adjuntar Documentos.** 

| R MARANGATU |                                                                                                    |                                                                       |                                   |                                         | NDE • |
|-------------|----------------------------------------------------------------------------------------------------|-----------------------------------------------------------------------|-----------------------------------|-----------------------------------------|-------|
|             | 0                                                                                                    | INSCRIPCIÓN TERCE                                                     | ERO AUTORIZADO                    | 2                                       |       |
| 2           | Representato por VICI ON MAUL ROMAND SOLIS   No<br>Identificación Detailes P                                     | emeno 18/04/1493 ( ) Costosz ( ) Coese 19/08/2013<br>ersonas Adjuntos | Tipo de Tercero                   | EMPRESA DE CONTABILIDAD                 |       |
| 1           | Promonal del área de gestión<br>contable                                                                         | SILVANA MARIA ESPINOLA<br>TORALES<br>3208133                          |                                   | + Aareaar                               |       |
|             | ♦ Atrás                                                                                                    | ap.                                                                   | [                                 | ✔ Confirmar Datos y Adjuntar Documentos |       |
|             | Subsecretaría de Estado de Tributación<br>• Yegros esig Mcal. Lopez<br>• Horario de Atención: de 07:30 a 13:00hs | Contacto<br>• Call Cent<br>• Oficinas<br>• Presunta                   | er (021) 417 7000<br>s Frecuentes | ¥ f ∰                                   |       |

**PASO 8:** Luego, en la pestaña Adjuntos visualizara los mensajes "El Tercero Autorizado se encuentra en Estado Pendiente", "Puede completar la inscripción presionando el botón **Finalizar Proceso**. Se deberá adjuntar los archivos de acuerdo con lo establecido en la R.G Nº 36/2014.

|     |                                                                                                    | IDE + |
|-----|----------------------------------------------------------------------------------------------------|-------|
|     | INSCRIPCIÓN TERCERO AUTORIZADO                                                                                                    |       |
|     | Tgo da Terraro EMPRESA DE CONTABILIDAD                                                                                                    |       |
| -   | Identificación Detalles Personas Adjuntos                                                                                                    |       |
| _   | Atención El Tercero Autorizado se encuentes en estado PENDIENTE. Puede completar la inscripción presionando en el bolón Finalizar Proceso. Tenga en cuenta que una vez hecho esto no podrá modificar sus archivos. |       |
| 100 | DOCUMENTOS ADJUNTOS                                                                                                    |       |
|     | Personal de la Firma     Relaciones con otras Firmas     Subir Archivo     Subir Archivo                                                                                                    |       |
|     | ✓ Finalizar Proceso                                                                                                    |       |

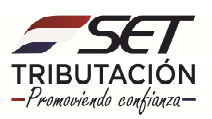

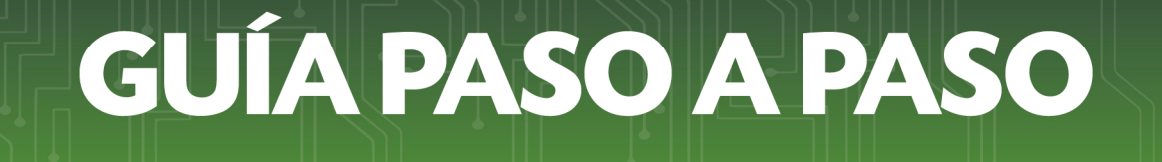

#### **Importante**

Los archivos adjuntos deberán ser en Excel o Word.

**PASO 9:** Procesada la Solicitud, el Sistema emite el mensaje "Se ha finalizado el proceso con éxito".

|      | 10 C                                                             | INSCRIPCIÓN TERCERO AUTORIZADO               |                           | and the second second se |
|------|------------------------------------------------------------------|----------------------------------------------|---------------------------|----------------------------------------------------------------------------------------------------|
|      | Identificación 💙 Detailes: 💙 Personas                            | Too in News                                  | EMPRESA DE CONTABILIDAD   |                                                                                                    |
|      | Atención<br>El Tercero Autorizado se encuentra en estado ACTIVO. | ACEPTAR<br>DOCUMENT OF ACJUNTOS              |                           |                                                                                                    |
| 1000 | Personal de la Firma                                             | Relaciones con otras Firmas                  |                           |                                                                                                    |
| -    | FOLIO DEL LIBRO DIARIO XLS.xisx 0 Optiones *                     | FOLIO DEL LIBRO DIARIO XLS xtsx @ Opciones * |                           |                                                                                                    |
|      | Appendix and a second                                            |                                              |                           |                                                                                                    |
|      |                                                                  |                                              | У f dia<br>к Centr Vernex |                                                                                                    |

**PASO 10:** Finalizado el proceso del registro, se envía al tercero autorizado **Empresa de Contabilidad** el presente correo a modo de información de que la Administración Tributaria ha aprobado su solicitud y que fue registrado para ejercer como Tercero Autorizado.

| CLEIT                                        |                                                               |                                                                           |                                                                                |                                |
|----------------------------------------------|---------------------------------------------------------------|---------------------------------------------------------------------------|--------------------------------------------------------------------------------|--------------------------------|
| SET                                          |                                                               |                                                                           |                                                                                |                                |
| SENOR/AI                                     |                                                               |                                                                           |                                                                                |                                |
| LA SUBSECRET<br>COMO TERCER<br>TERCERO AUTO  | ARÍA DE ESTADO DE<br>LO AUTORIZADO CO<br>DRIZADO A PARTIR D   | TRIBUTACIÓN LE INFORM<br>DN EL RUC NÚMERO<br>EL DÍA                       | A QUE HA APROBADO SU SOLICITUD<br>Y FUE REGISTRADO PARA E                      | DE REGISTRO                    |
| A PARTIR DE<br>MEDIANTE EL S<br>USTEDES CON  | LA FECHA DE REGIST<br>SISTEMA MARANGATÚ<br>EL OBJETIVO DE QUE | RO USTED DEBERÁ SOLIO<br>EN LA OPCIÓN TERCERO<br>LE PUEDA PRESTAR SUS SI  | CITAR A EL/LOS CONTRIBUYENTE/ES<br>S AUTORIZADOS Y REGISTRAR LA RI<br>RVICIOS. | QUE INGRESEN<br>LACIÓN ENTRE   |
| ES IMPORTANT<br>QUE ASUMIRÁ<br>ADMINISTRACI  | E RECORDARLE LA R<br>RESPONSABILIDADES<br>ÓN TRIBUTARIA, EN I | ELEVANCIA QUE TIENE SU<br>ANTE EL CONTRIBUYENTE<br>REPRESENTACIÓN DEL CON | GESTIÓN COMO TERCERO AUTORIZ<br>, POR LAS ACTIVIDADES QUE REALIZ<br>TRIBUYENTE | ADO DEBIDO A<br>ARÁ, Y ANTE LI |
| CORDIALES SA<br>SERVICIOS DE<br>SUBSECRETARI | LUDOS,<br>INSCRIPCIÓN DE RU<br>A DE ESTADO DE TRI             | C<br>BUTACIÓN                                                             |                                                                                |                                |
| Subsecretaría De                             | Estado De Tributación                                         |                                                                           |                                                                                |                                |

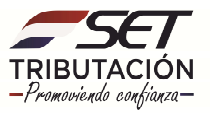

#### **Importante**

A partir de ese momento cualquier contribuyente que requiera servicios del Tercero Autorizado "Empresa de Contabilidad", podrá solicitar la relación ingresando con la Clave de Acceso al Sistema de Gestión Tributaria Marangatú.

**PASO 11:** Cuando un contribuyente solicite sus servicios como Tercero Autorizado, el sistema le enviará el presente correo, donde se le informa que se registró una solicitud de relación con su Persona/Empresa a modo de información, debiendo aceptar o rechazar la misma a través del Sistema Marangatu.

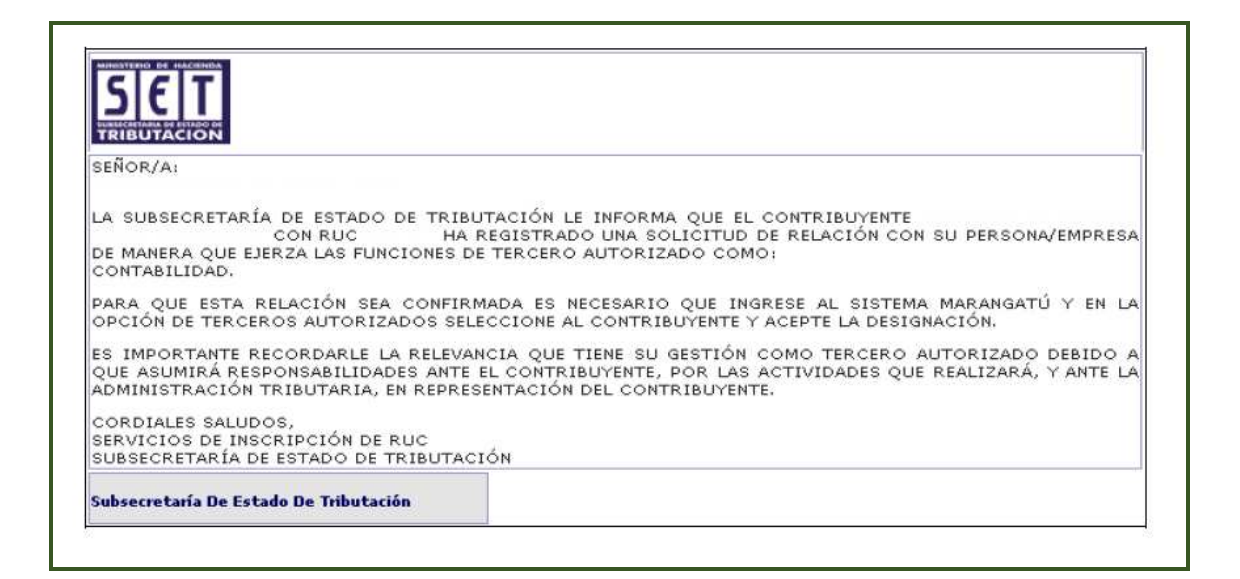

Dirección de Asistencia al Contribuyente y de Créditos Fiscales 07/2020

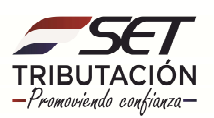